## JAIRO Cloudを中心とした機能紹介

平成28年5月26日(木) 国立情報学研究所学術基盤推進部 学術コンテンツ課 田口忠祐

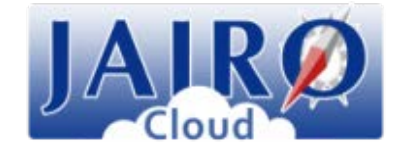

## JAIRO Cloudとは?

# 国立情報学研究所による 機関リポジトリ環境提供サービス

● 国内の機関リポジトリの構築をサポート

#### JAIRO Cloudへ参加することのメリットとは?

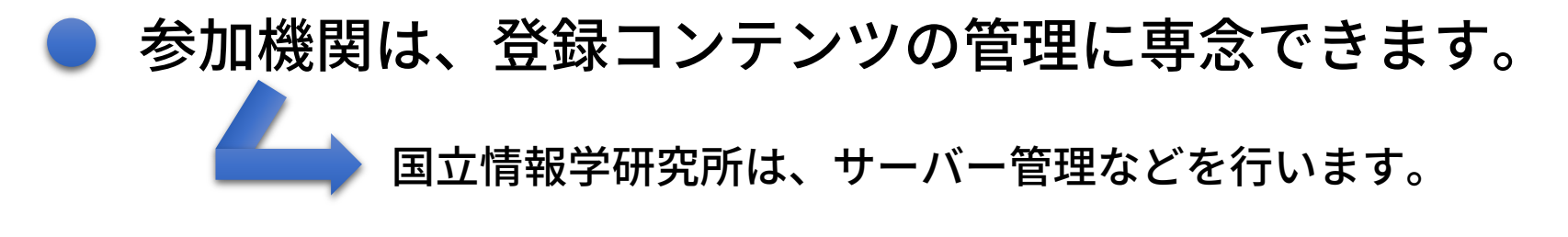

🔵 参加機関は、370以上あり、コミュニティサイトもあります。

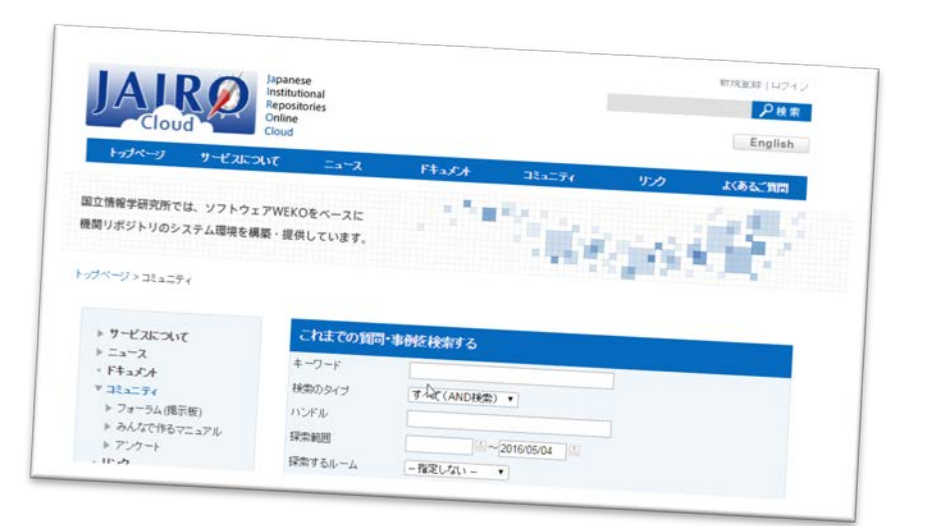

### JAIRO Cloudを使うと実現できること

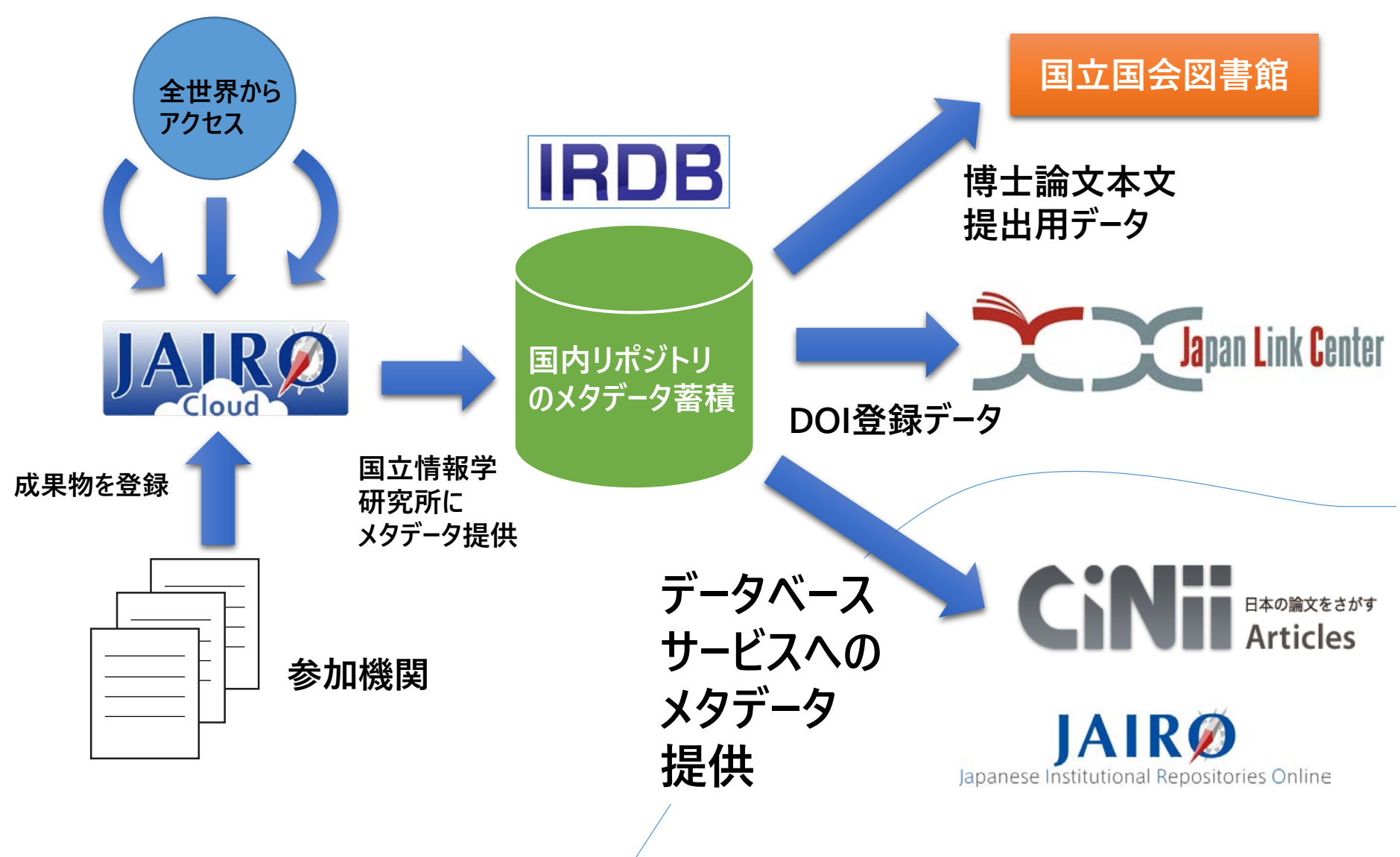

# JAIRO Cloudでは、 リポジトリのシステムとして、 VIEKO<sub>を利用します</sub>

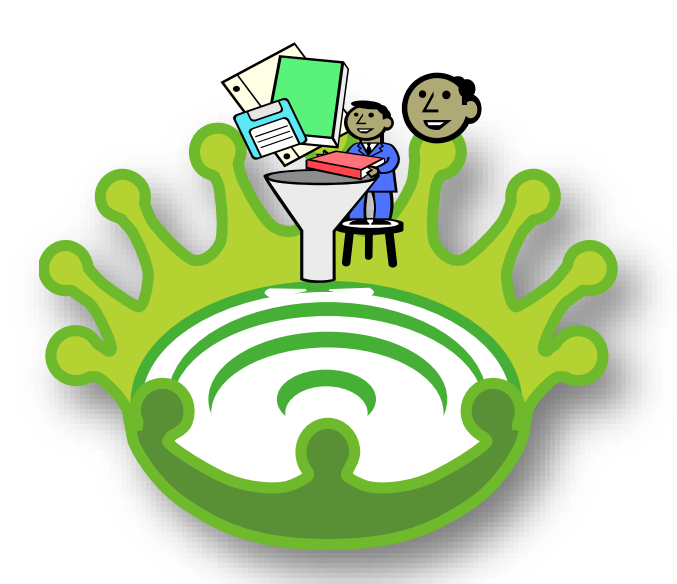

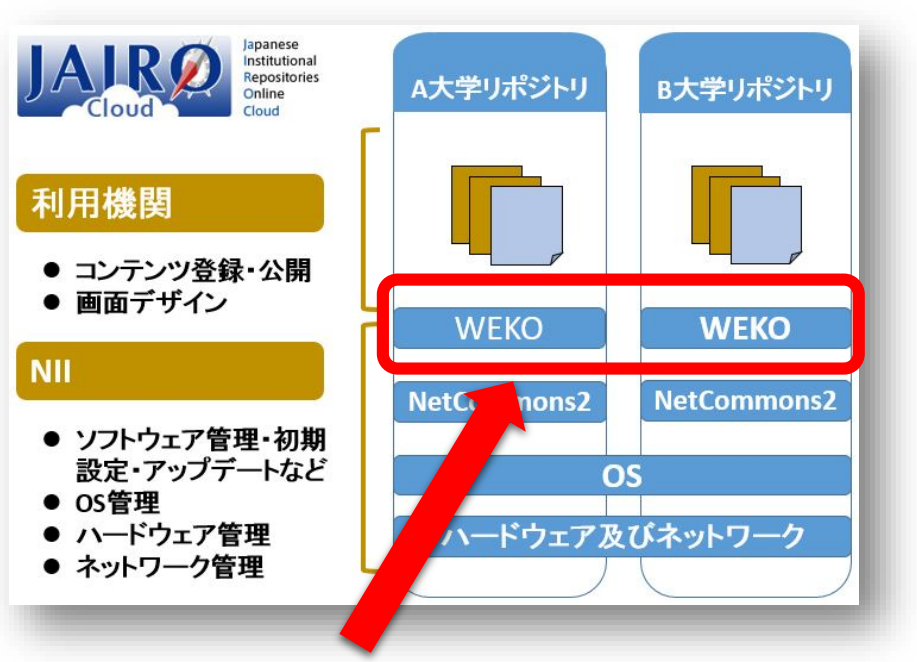

[WEKOロゴの意味] スワヒリ語でリポジトリを意味するWEKOの中にポトンと コンテンツを登録すると利用者の輪が広がりました。

JAIRO Cloud環境のうち、 リポジトリ機能をWEKOが担っています。

# WEKOとは?

NetCommons 2上で動作する
 リポジトリモジュールです。

 国立情報学研究所が開発と更新を 行っています。

## WEKOの特徴

**WEKO** 

▶ 高機能

▶ リポジトリの運用に必要な機能は全てそろっています。

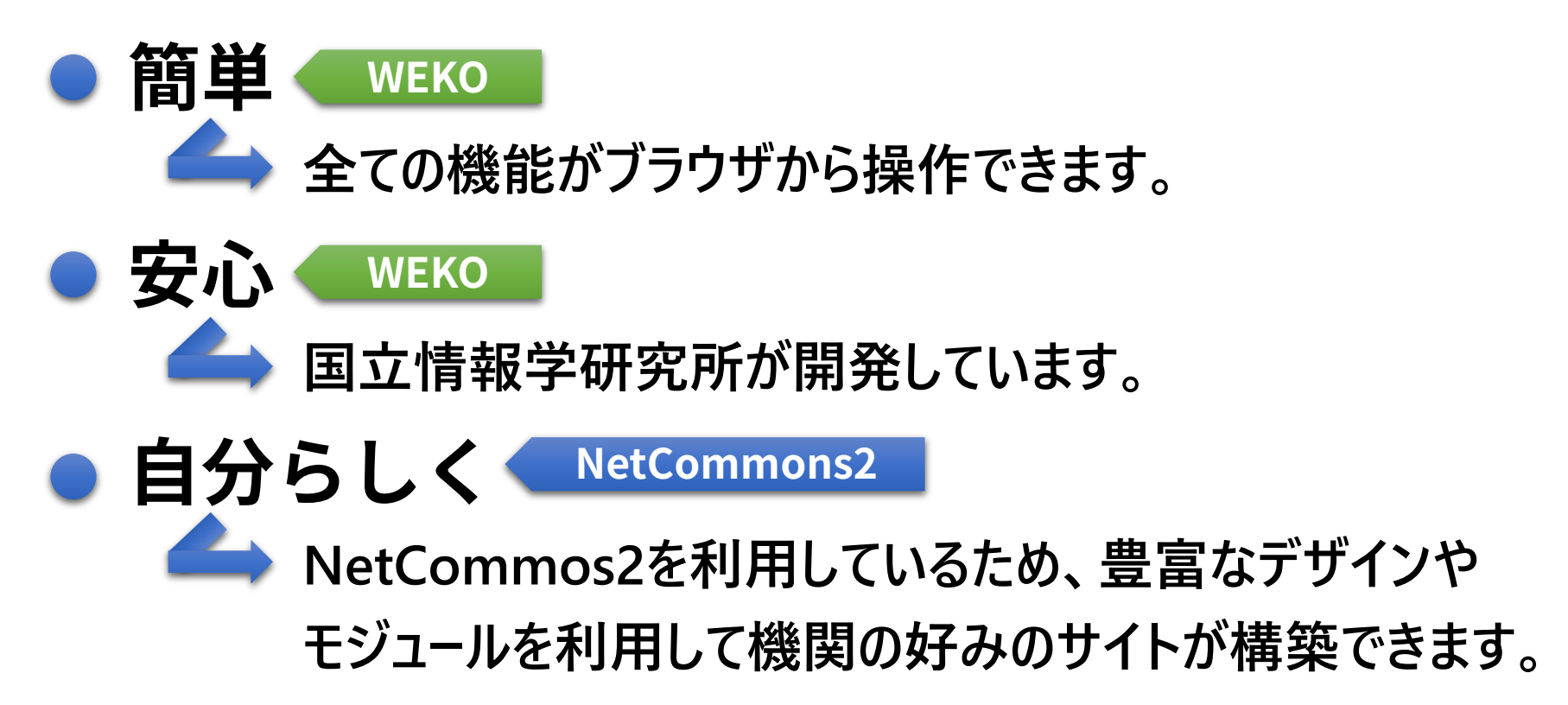

# JAIRO Cloud構築機関の例

| Data Network                                                                                                    |
|----------------------------------------------------------------------------------------------------|
| A +-7>P92201-9                                                                                                    |
| 2012.10.22-28<br>MENU                                                                                                    |
| Top Page                                                                                                    |
| •「からし種」とは?                                                                                                    |
| 神戸仏壇以ナ子院入子子柳儀関リホンドリとは? 運用ガイド                                                                                                    |
| COUNTER                                                                                                    |
|                                                                                                    |
| 検索<br>論文検索<br>・ JAIRO : Japanese Institutional<br>Repositories Online<br>・ CiNii Articles - 日本の論文をさがす - 国立情<br>報学研究所<br>研究者情報<br>・ 研究者りソフルバー<br>・ ReaD & Researchmap |
| その他<br>・ <u>KAKEN - 科学研究費補助金データベース</u><br>・ <u>Digital Repository Federation - DRF wiki</u><br>・ 学紙機関リポジトリー構築連携支援事業<br>振聞リポジトリー <u>覧</u>                             |
|                                                                                                    |

https://shoin.repo.nii.ac.jp/

# JAIRO Cloudのシステム構成

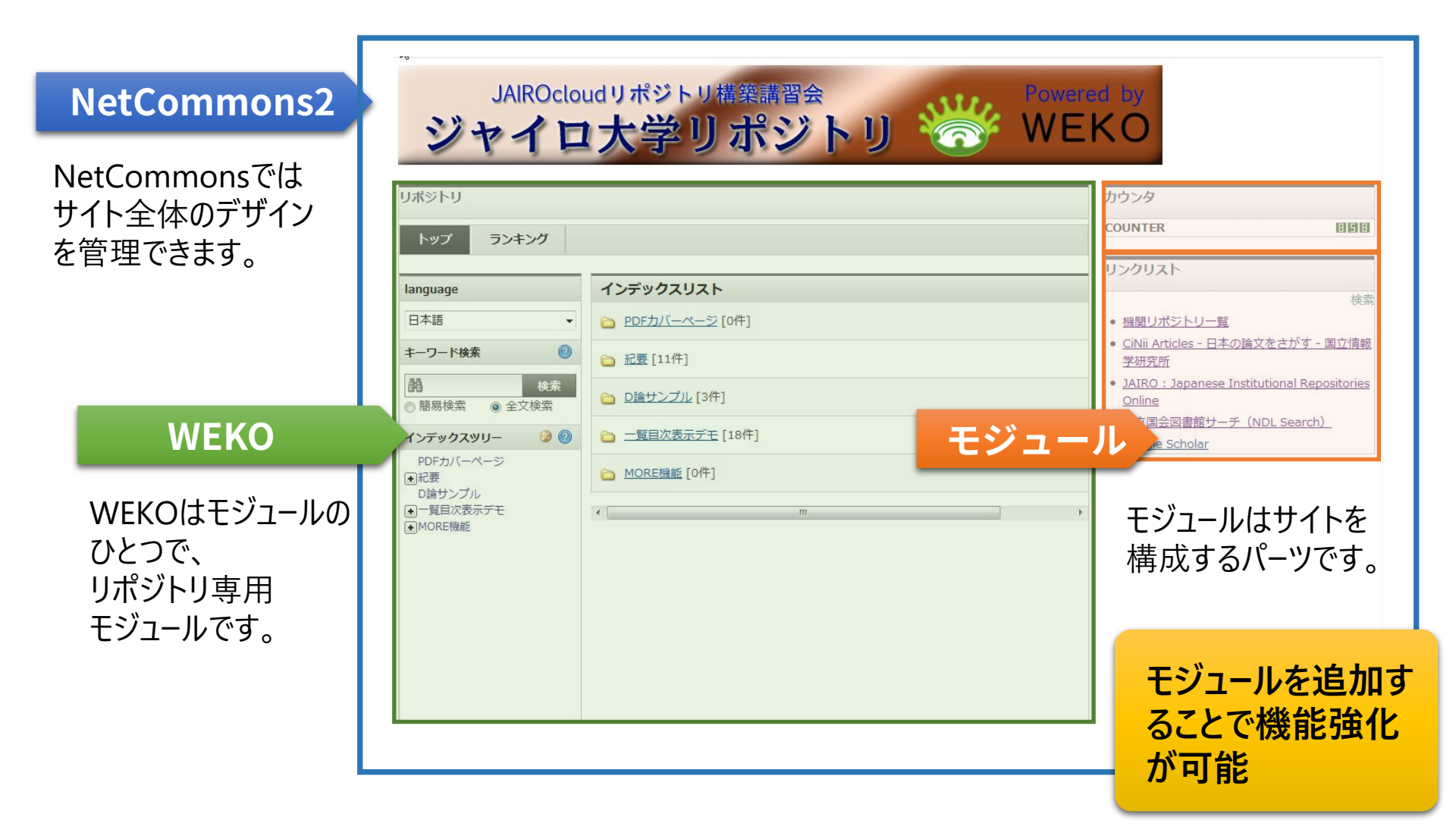

#### 利用者側の機能1

### JAIRO Cloudのコンテンツ閲覧・検索機能

|                | WEKO                                         |                                                                                     |                             |                                | 編集                                                                                                    |
|----------------|----------------------------------------------|-------------------------------------------------------------------------------------|-----------------------------|--------------------------------|----------------------------------------------------------------------------------------------------|
| <u>キーワード検索</u> | トッフ ランキング                                    |                                                                                     |                             |                                |                                                                                                    |
|                | Å                                            |                                                                                     |                             |                                | 検索                                                                                                    |
| <b>三</b> 运港沿   | ▶ <u>詳細検索</u>                                |                                                                                     | )<br>۱                      | ≧文検索 ◎ キー   ド検索                | 0                                                                                                    |
|                | language                                     | アイテムリスト                                                                             |                             |                                | 1 - 8 of 8 items                                                                                                    |
|                | 日本語                                          | テスト                                                                                 |                             |                                |                                                                                                    |
| ディレクトリ検索       | インデックスツリー 3 8                                | チェックしたアイテムをExport                                                                   | ▼ 実行 😢                      |                                | 表示順 タイトル (昇順) ・ 表示数 20 ・                                                                                                    |
|                | ■Test<br>テスト                                 | Concierge: personal o                                                               | database software for man   | aging digital re rch resources |                                                                                                    |
|                | <ul> <li>インデックス1</li> <li>インデックス2</li> </ul> | <u>Sakai Hiroyuki</u> , <u>Aoyama Toshihir</u><br>Frontiers in neuroinformatics,1,5 | WEKO                        |                                |                                                                                                    |
|                |                                              |                                                                                     | 最も閲覧されたアイテム                 |                                |                                                                                                    |
|                |                                              |                                                                                     | 152<br>利用統計サンプル1            |                                | だれてし筆をりポジトリ<br>● WEKO<br>Wether State                                                                                                    |
|                |                                              |                                                                                     | 41<br>利用統計サンプル2             |                                | Here and the second second sec |
|                |                                              |                                                                                     | 35<br>利用統計サンプル3             |                                |                                                                                                    |
|                |                                              |                                                                                     | 易もダウンロードされたアイテム             |                                | $\odot$                                                                                                    |
|                |                                              |                                                                                     | 10<br>利用統計サンプル1(2009総合展。)   | odf)                           | 2%でも簡単りポジトリ<br>※ WEKO                                                                                                    |
|                |                                              |                                                                                     | 7<br>カバーページサンブル1(paper.pd   | if)                            |                                                                                                    |
|                |                                              |                                                                                     | 5<br>利用統計サンプル1(html5-cheat- | sheet.pdf)                     | -                                                                                                    |
|                |                                              |                                                                                     |                             |                                | $\odot$                                                                                                    |

#### 利用者側の機能2

## インデックス検索結果を、 「一覧形式」で表示した例

|      | language                                     | アイテムリスト                                                                                                    |
|------|----------------------------------------------|----------------------------------------------------------------------------------------------------|
|      | 日本語                                          | 覧目次表示デモ ▶ 一覧                                                                                                    |
|      | キーワード検索 🕜                                    | チェックしたアイテムをExport     ・     実行     ② 表示順 ID (昇順)                                                                               |
|      | ● 簡易検索                                       |                                                                                                    |
|      | インデックスツリー 🥝 🕄                                | 末松 安晴<br>Progress in informatics:PI,1,i (2005-03)                                                                              |
|      | PDFカバーページ<br>●紀要                             | 閲覧する                                                                                                    |
| た。誤力 | <ul> <li>D論サンプル</li> <li>一覧目次表示デモ</li> </ul> | □ □ <u>サーチェンジンからQA質問応答システム一新しいツールの必要性</u>                                                                                      |
| で迭扒  | — <b>覧</b><br>目次<br>●MORE機能                  | Zadeh Lotfi A.<br>Progress in informatics : PI,1,1-3 (2005-03)                                                                 |
|      |                                              | 閲覧する                                                                                                    |
|      |                                              | □ □ 単一光子を用いた量子情報システム                                                                                                    |
|      |                                              | 山本 喜久 , Santori Charles , Solomon Glenn , Vuckovic Jelena , Fattal David , Wa<br>Progress in informatics : PI.1.5-37 (2005-03) |
|      |                                              | 閲覧する                                                                                                    |
|      |                                              | □ □ 情報力と安全保障                                                                                                    |
|      |                                              | 小原 雅博<br>Progress in informatics : PI 1 39-46 (2005-03)                                                                        |
|      |                                              |                                                                                                    |

#### 利用者側の機能3

## インデックス検索結果を、 「目次形式」で表示した例

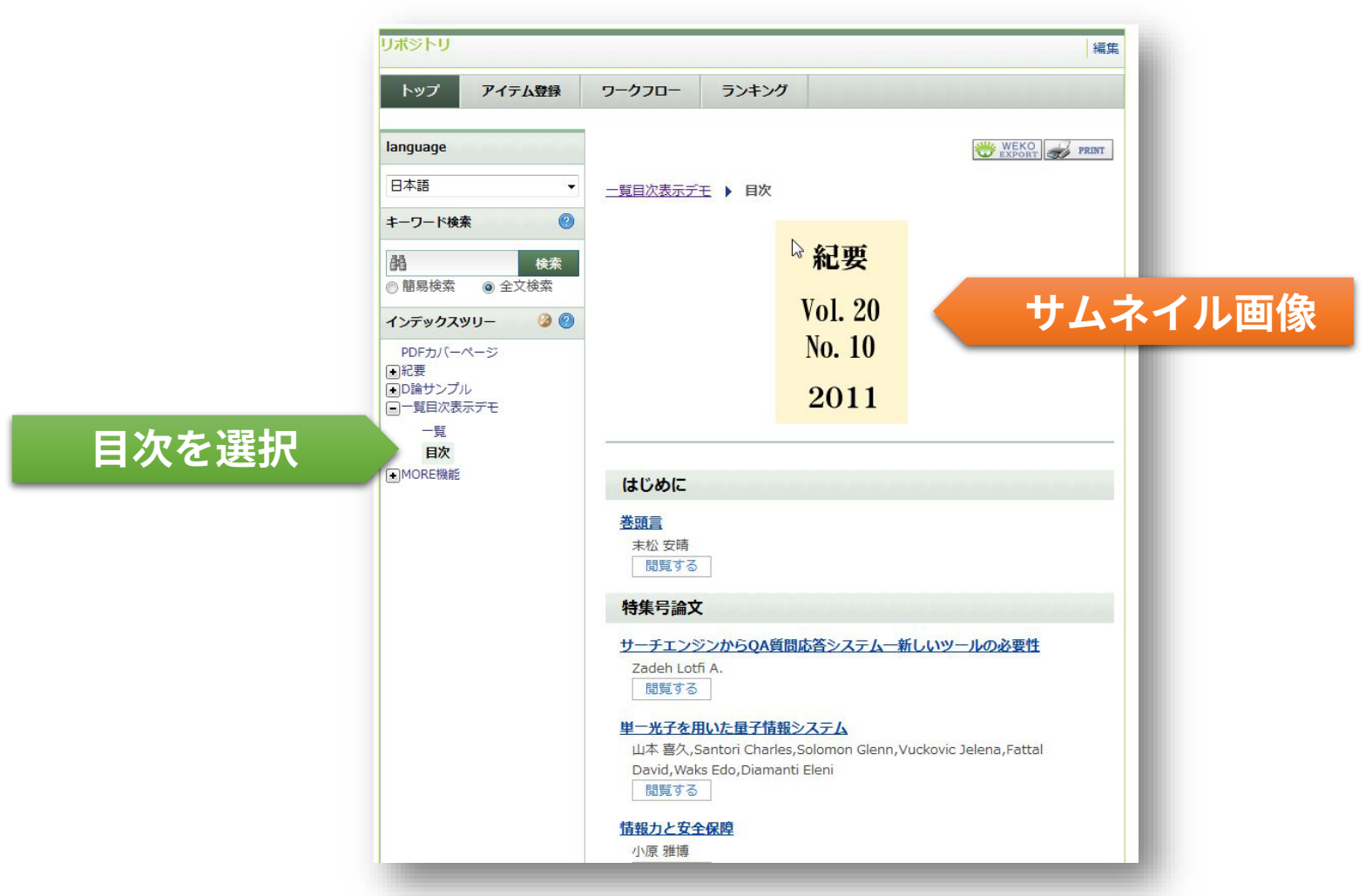

## <sup>管理者側の機能1</sup> アイテムの個別登録機能

| トップアイテム登録               | ワークフロー ランキング                        |               |
|-------------------------|-------------------------------------|---------------|
|                         |                                     | 0             |
| アイテムタイプ選択               | ファイル選択 メタデータ入力                      | リンク設定 確認      |
|                         | アイテムタイプ:学術雑誌論文 / 」                  | TArticle      |
| メタデータ自動                 | 助入力: 👻                              | 取得            |
| タイトル*                   | てすてす論文                              |               |
| タイトル(英)                 |                                     |               |
| 言語 *                    | 日本語                                 |               |
| 公開日*                    | 2013 年 9 ▼月 27 ▼日                   |               |
| キーワード                   | キーワードを「 」区切りで入力して下さい                | ノローに従っく、テータ人刀 |
| キーワード <mark>(</mark> 英) | キーワードを「 」区切りで入力して下さい                | 作業を進められます     |
| その他 (別言語笑) のタイトル        | 1.                                  |               |
|                         | More input row                      |               |
|                         | 1.<br>WEKO著者ID: 217 <b>著者情報をクリア</b> |               |
|                         |                                     |               |

## <sup>管理者側の機能2</sup> 管理者機能の提供

| WEKO                                                              |                  | 編集終了                                        |
|-------------------------------------------------------------------|------------------|---------------------------------------------|
| アイテムタイプ アイテム                                                      | ム管理 ツリー編集        | 査読/承認 インボート ログ解析 管理 プロックスタイル                |
| インデックスツリー                                                         | ノード編集            | 0                                           |
| <ul> <li>最新規     品削除     ルートインデックス     回人文系紀要 雲角野     </li> </ul> | インデックス*          |                                             |
| 第1号 (1979年)<br>第2号 (1980年)<br>Mendeley調査用<br>利用統計サンプル             | 4 <b>&lt;</b> ¥E | リポジトリを管理・カスタマイズ<br>するコントロールパネルを提供           |
| PDFカバーページサンフル<br>マルチメディアサンプル                                      | 公開               | □ 公開する(公開日                                  |
| New Node                                                          | 表示範囲             | more表示機能                                    |
| New Node                                                          | RSSアイコン          | □表示する                                       |
| New Node                                                          | 検索結果表示形式         | ◎ 一覧形式 ◎ 目次形式                               |
|                                                                   | インデックス一覧         | 表示設定     表示する     表示しない       一覧表示名     (英) |
|                                                                   | 閲覧権限             | 権限(ベース権限)                                   |
|                                                                   |                  | 閲覧権限なし                                      |

管理者側の機能3

## アイテムの一括登録機能

#### SWORD Client for WEKOを利用

#### (Windowsアプリケーション)

| SWORD Client for WEKO Ver.2.3                                                                                   |                      |
|----------------------------------------------------------------------------------------------------|----------------------|
| メニュー 表示 メイン サプリ                                                                                                 |                      |
| Step1. リポジトリ           アカウント管理         WEKOデモサイト                                                                |                      |
| コレクション: http://weko.at.nii.ac.jp/demo/weko/sword/<br>servicedocument.php<br>Connected!<br>Ready to deposit. 再接続 |                      |
| Step2. ローカルファイル<br>メタデータ : 選択                                                                                   | 1. メタデータファイルを選択      |
| 変換フィルタ: : 選択                                                                                                    | 2. データに合わせフィルターを選択   |
| Step3. インデックス<br>インデックス: : : : : : : : : : : : : : : : : : :                                                    | 3. 登録先インデックスを選択      |
| Deposit                                                                                                    | 4. Depositボタンで一括登録実行 |
|                                                                                                    |                      |

管理者側の機能4

## レイアウト設定(NetCommons2の機能)

#### 選択したレイアウトに合わせて、 ページの画面レイアウトを変更可能

|                 | ヘッダーカラム                            |         |
|-----------------|------------------------------------|---------|
| 左サイドカラム         | センターカラム                            | 右サイドカラム |
| レイフ<br>各力<br>設定 | アウトの変更では、<br>ラムの表示 / 非表<br>こを行えます。 | 示の      |

レイアウト(例)

|               | and the second second se |                            |                                       |
|---------------|----------------------------------------------------------------------------------------------------|----------------------------|---------------------------------------|
|               | - 1964 - 1964                                                                                                    | - reconstruction - and and | -1044/88 - 08-910                     |
| 147 2486 294  | 1-100-48 (7-000- (85450)                                                                                                    | (40)                       | NU BALANCE                            |
| M             |                                                                                                    |                            | Derical<br>Stational<br>Macconductory |
| × 2HDAT       | # 8198 S 4-0-198                                                                                                    | 0                          |                                       |
| Language      | 454493033                                                                                                    |                            |                                       |
| ing .         | () Tans Suite (24 (14 (14 (14 (14 (14 (14 (14 (14 (14 (1                                                                                                    |                            |                                       |
| 42449349U- 10 | G TURN (NA)                                                                                                    |                            |                                       |
| Kingan Sami   | 12 13421 (HM)                                                                                                    |                            |                                       |
| NCART IN      | 0 88 (M (M (B (B (B (B (B (B (B (B (B (B (B (B (B                                                                                                    |                            |                                       |
|               | Ca Telesco (Ph)                                                                                                    |                            |                                       |
| Annual and    | and second and the second to                                                                                                    |                            |                                       |
| 1000          | (a function (14)                                                                                                    |                            |                                       |
|               |                                                                                                    |                            | -                                     |

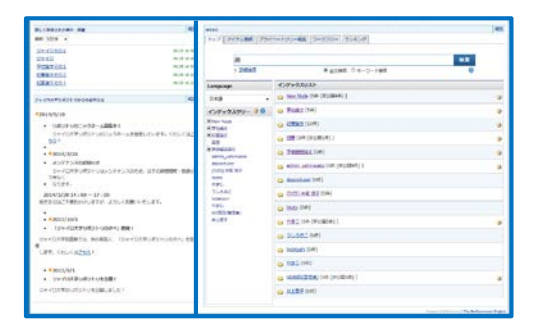

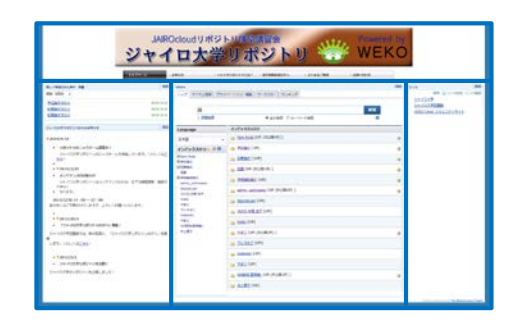

## <sup>管理者側の機能5</sup> モジュール追加(NetCommons2の機能)

| ジュール違如 ・     | モジュール追加・                                                |                                        |       | モジュール追加・                                         | モジュール違加・                                                   |                                        |           |
|--------------|---------------------------------------------------------|----------------------------------------|-------|--------------------------------------------------|------------------------------------------------------------|----------------------------------------|-----------|
| MAGINE 編集 削除 | WEKO                                                    |                                        | 編集 耐涂 | お知らせ 福集 前岸                                       | WEKO                                                       |                                        | HEASE MIT |
| ととえば、日本語の起源  | トップ アイテム登録 プライ                                          | ペートツリー編集 ワークフロー ランキング                  |       | この圏園をダブルクリックするか、ブロック右上<br>の「編集」をクリックし、お知らせの内容を記入 | トップ アイテム登録 プライ                                             | ペートツリー編集 ワークフロー ランキング                  |           |
|              |                                                         |                                        |       | してください。                                          |                                                            |                                        |           |
| IMAGINE      | 69                                                      |                                        |       | IMAGINE 編集 潮涂                                    | 64                                                         |                                        | 検案        |
|              | P IHRRA                                                 | ♥ 至又務第 ○ キーワート務第                       |       | たとえば、日本語の起源                                      | ▶ 詳細搜査                                                     | ● 全文経索 ◎ キーワード検索                       | 0         |
|              | language                                                | インデックスリスト                              |       |                                                  | language                                                   | インデックスリスト                              |           |
|              | 日本語 •                                                   | 記题[7件(非公願4件)]                          |       | IMAGINE                                          | 日本語・                                                       |                                        | q         |
|              | インデックスツリー 🎾 📵                                           | Published Papers [0件 (非公園6件)]          | 9     |                                                  | インデックスツリー 🥝 🌖                                              | Published Papers [0件(非公開6件)]           | 6         |
|              | <ul> <li>● 紀要</li> <li>● Published Papers</li> </ul>    | 2 ユンテンツタイプ州 (Content type) [0件(常公蔵7件)] | ٥     |                                                  | ● 紀要 ● Published Papers                                    | 0 コンテンツタイプ別 (Content type) [0件(非公開7件)] | ¢         |
|              | <ul> <li>・・・・・・・・・・・・・・・・・・・・・・・・・・・・・・・・・・・・</li></ul> | 🕒 admin [0仟 (非公親1仟) ]                  | 9     |                                                  | <ul> <li>① コンテンツタイプ別 (Content)</li> <li>③ admin</li> </ul> | 🝙 admin [0件 (非公開1件) ]                  | q         |
|              |                                                         |                                        |       |                                                  |                                                            |                                        |           |
|              |                                                         |                                        |       |                                                  |                                                            |                                        |           |
|              |                                                         |                                        |       |                                                  |                                                            |                                        |           |
|              |                                                         |                                        |       |                                                  |                                                            |                                        |           |
|              |                                                         |                                        |       |                                                  |                                                            |                                        |           |

新しくモジュールを追加

#### 新規構築機関のJAIRO Cloud利用の流れ

参加機関

#### 国立情報学研究所

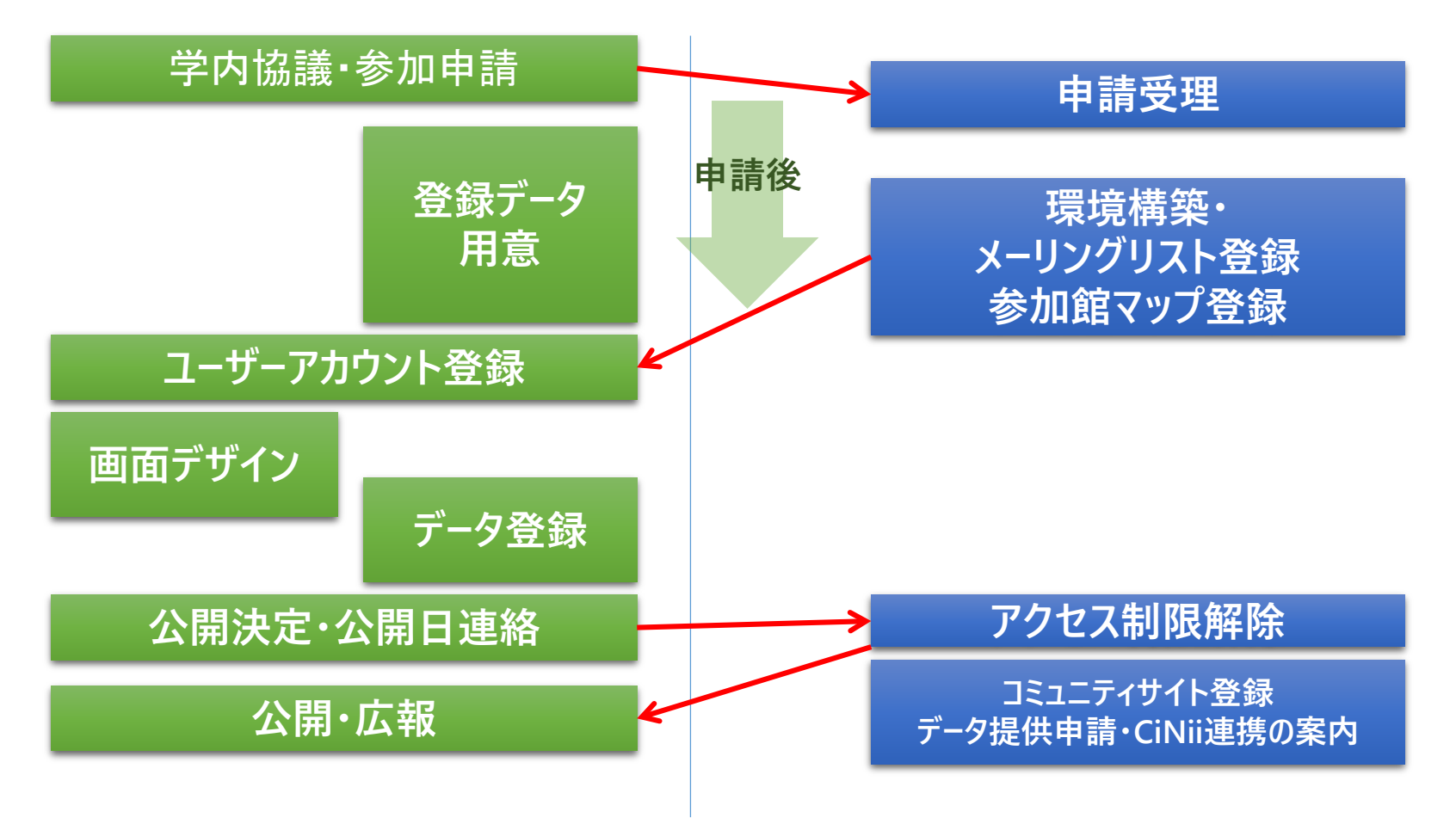

#### 既構築機関のJAIRO Cloud利用の流れ

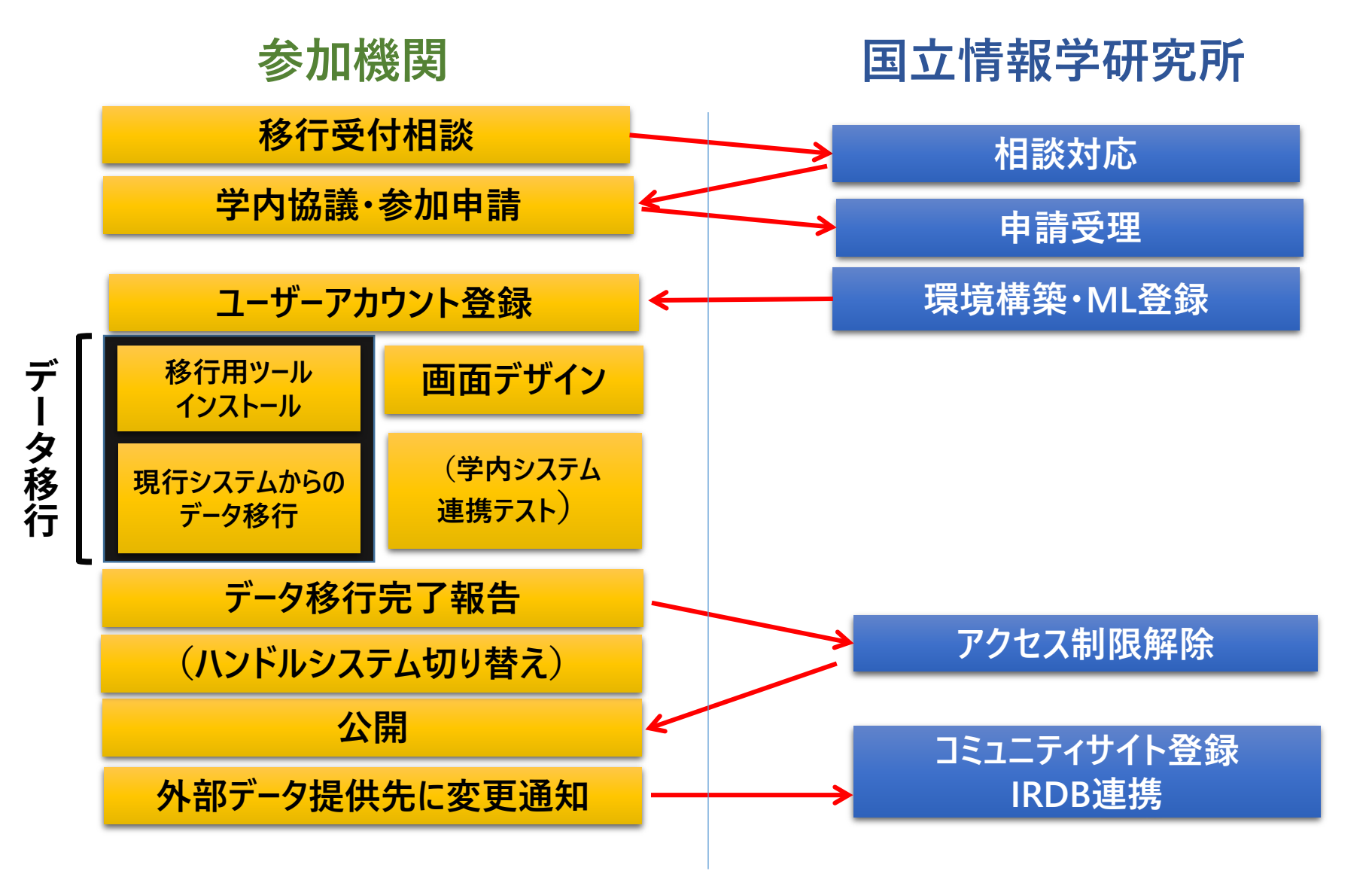

## JAIRO Cloudへの移行の仕組み

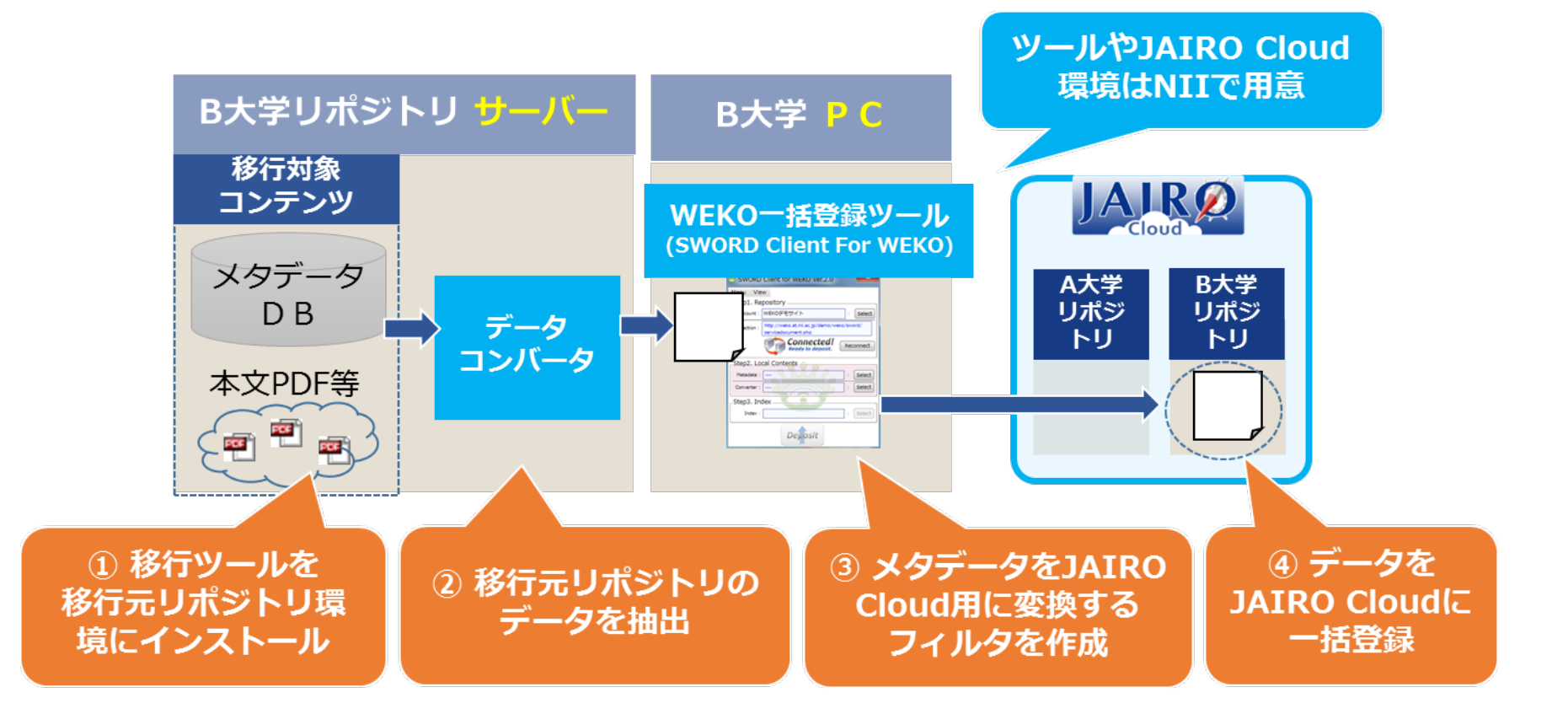

## データコンバーター及び フィルタ提供システム

| 機関リポジトリシステム                | 実証実験機関             |
|----------------------------|--------------------|
| DSpace (ver 1.4, 1.5, 1.6) | 筑波大学、信州大学、核融合科学研究所 |
| NALIS-R                    | 山形大学               |
| E-Repository               | 千葉大学               |
| XooNIps                    | 旭川医科大学             |

上記システム外でも指定のフォーマットでデータを用意し、 設定(フィルタ)を独自で行えば、データ移行が可能です。

## 国立情報学研究所では、既に機関リ ポジトリを構築している機関からの システム移行受入を推進しています

平成25~26年度 数機関とデータ移行実証実験実施 平成26年5月 筑波大学がJAIRO Cloud参加 平成26年11月 移行相談受付開始

[移行相談のページ]

https://community.repo.nii.ac.jp/service/migration/

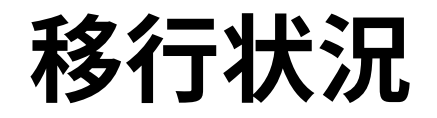

| 移行機関の区分 | 移行機関数 |
|---------|-------|
| 国立大学    | 15    |
| 公立大学    | 4     |
| 私立大学    | 21    |
| 短期大学    | 3     |
| その他     | 7     |
| 合計      | 50    |

※ 2016年4月30日現在(移行中の機関も含む)

# 移行に関してよくある質問

- ○. CNRIハンドルをそのまま使えますか?
- A. 可能です。ただし、CNRIとの契約は自機関で行っていただく必要があります。
- repo.nii.ac.jpではなく、自機関ドメインを使えますか?
- A. 可能です。ただし、サーバー証明書は自機関でご用意ください。

#### ○. 学内システムと連携できますか?

- A. WEKOの外部インターフェイス(OpenSearch, OAI-PMH, SWORD)を使っての連携が可能です。
- ○. 改修して欲しい機能があるのですが?
- A. JAIRO Cloudでは、参加機関からの改修要望を受け付けています。

## JAIRO Cloudを使うとDOI登録が便利

機関リポジトリでは、紀要文献などに国際的な識別子である DOI(Digital Object Identifier)を登録できます。

JAIRO Cloudでは、DOI登録に便利な機能を備えています。

🖊 DOI採番をシステムで行います(番号管理は不要です)。

✓ DOIの一括登録が可能です。

✓ DOIの登録条件を満たすかどうか、システムがチェックします。

## DOI登録のメリット

● 世界で流通する識別子が付与されます。

- 永続的なURLが与えられ、アクセシビリティが向上します。
- 引用、検索、リンク等に利用できます。
- 統計や文献同定等、コンテンツ単位での管理が容易 になります。

## DOI登録の流れ

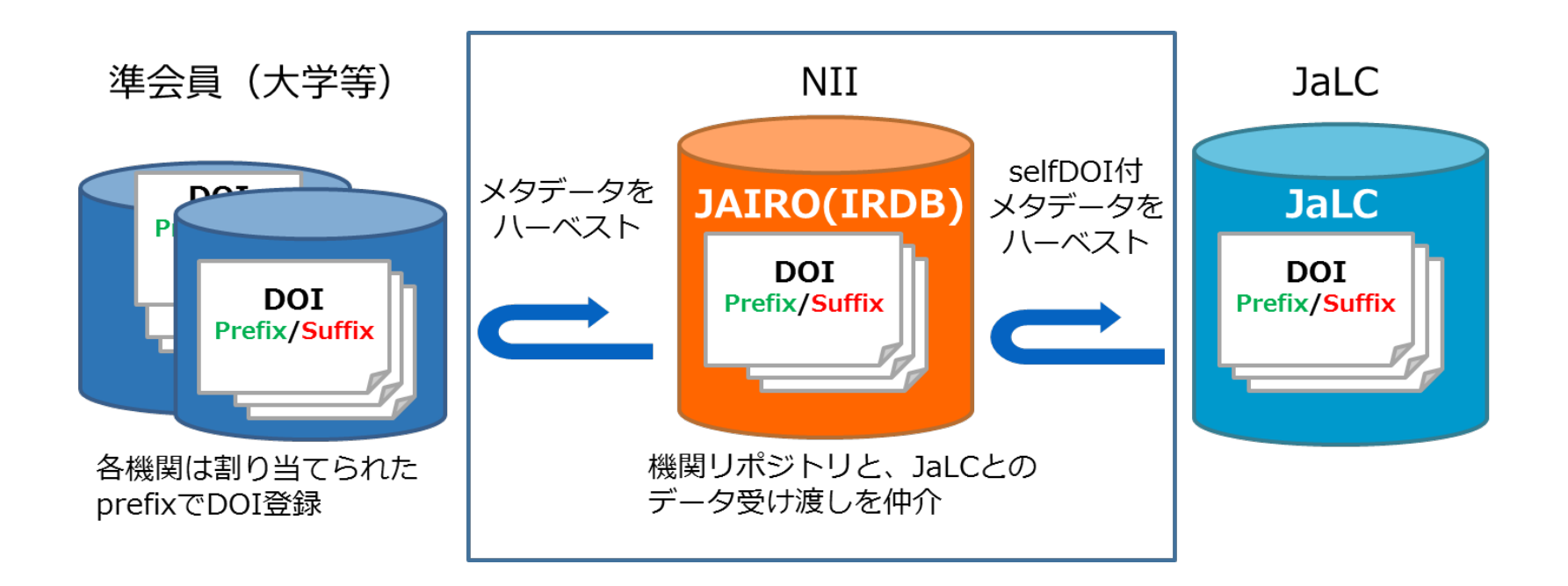

#### DOI登録における国立情報学研究所の役割

国立情報学研究所は、JaLCの正会員として準会員の取り 纏めを行うとともに、機関リポジトリの コンテンツへの DOI登録環境を整備しています。

JAIRO Cloud参加機関、または既に機関リポジトリを構築 している機関は、学術機関リポジトリデータベース (IRDB) ヘデータ提供を行うことで、JaLC準会員として、 DOIの登録が可能になります。

JAIRO Cloudの申請とJaLC準会員申請が同時にできます。

※ 機関リポジトリのDOI登録は「国立情報学研究所が取り纏めるJaLC準会員」 (以下)をご参照ください。

http://www.nii.ac.jp/irp/archive/system/jalc

## ユーザーからの要望受付

#### JAIRO Cloud改修アンケートを実施し、ユー ザーからの要望を機能として実現しています。

#### 今年度も実施予定

| 【H27年度WEKO開発】アンケートの宝協調画                                                                                                    |
|----------------------------------------------------------------------------------------------------|
|                                                                                                    |
| FML27年度のWEKO(JAIRO Cloud)開発に際して、実装候補となっている機能の中でどの機能がWEKOユー<br>ゲーから求められているかを調査するため、アンケートを実施いたします。<br>アンケートの集計結果は、WEKOへ実装する機能を決める際の参考とさせていただきます。このアンケートを踏<br>まえ、JAIRO Cloud事務局にて予算の制約や費用対効果等を総合的に判断し、平成27年度の改修機能を確定<br>します。 |
| プアンケートの回答方法<br>合同になったの回答方法                                                                                                    |
| ラ回 <u>し起加・改修の候補となっている機能」</u> を13個挙げています。<br>この中から、ぜひ欲しい機能を3個まで選択してください。また次回以降の改修候補になりますが、ご要望の<br>機能がありましたら、ご提案をお願いいたします。                                                                                                  |
| →回答フォームは <u>こちら</u>                                                                                                    |
| ※回答は1機関1回でお願いします。(1機関で複数の回答をした場合、2回日川路の回答はます。                                                                                                    |
| ※「追加・改修の候補となっている機能」については、過去にWEKOユーザーの方からいただいたご要望を元に、現状で対応が可能であるものなNITで選定させていただきました。                                                                                                    |
| ∕回答期日                                                                                                    |
| 2015年7月24日(金) 17:00まで                                                                                                    |
| WEKO開発の参考とさせていただくため、皆さまのご回答をお待ちしております。                                                                                                    |
| 本アンケートは終了しました。ご協力ありがとうございました。                                                                                                    |
|                                                                                                    |

## 国内機関との協調

# 機関リポジトリ推進委員会 共用ロボットリスト JAIRO Crawler-Listの提供 機関リポジトリのログ比較 junii2の改定

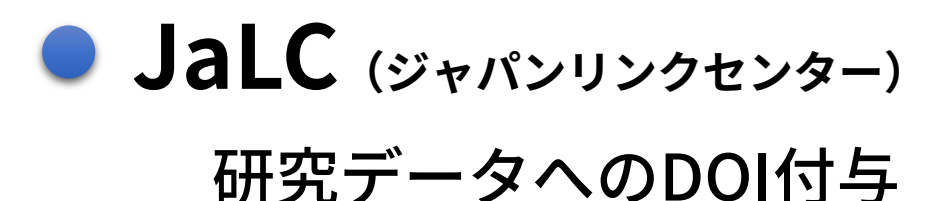

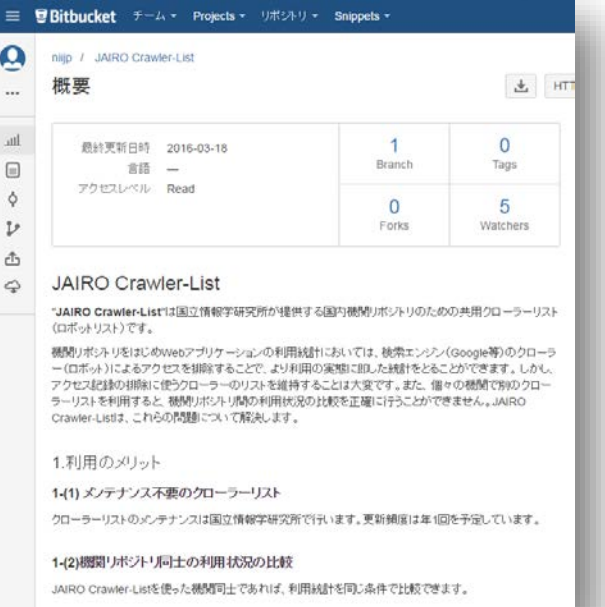

#### https://bitbucket.org/niijp/jairo-crawler-list

## 今年度の開発予定

#### ● 著者名典拠管理機能

## DOI Suffixの自由記述化

#### ● ユーザーからの改修要望実現

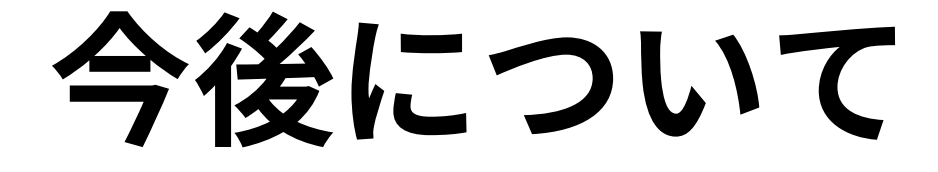

# • WEKO3

• junii3

# 研究データ対応 JAIRO Cloud for Data

## 利用申請書、マニュアルなどは、 コミュニティサイトで

#### https://community.repo.nii.ac.jp/

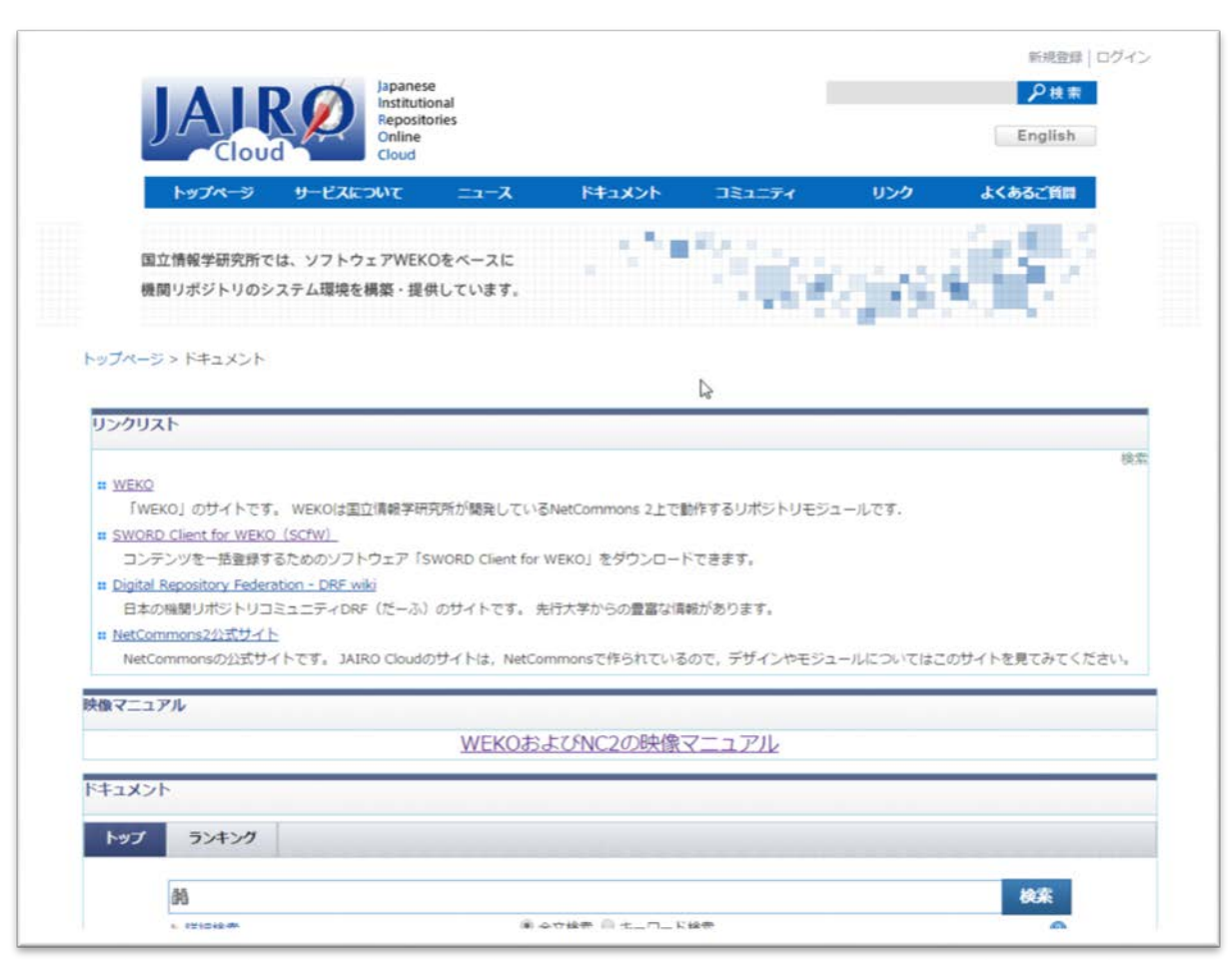

## 機関リポジトリ新任担当者研修

これから、機関リポジトリを担当される方は、 機関リポジトリ新任担当者研修の受講もご検討 ください。

国立情報学研究所の教育研修事業のウェブサイトからお申込できます。

http://www.nii.ac.jp/hrd/ja/jc/index.html

| (第四会等)<br>常田恒海軍変現<br>信申込いステム(明日年間)<br>込力の受講室で                                                                                                    | 機関リポジトリ新任担当者研修                                                                                                    |                                                                                                    |                                                                                                    |                                                                                                    |                                                                                                    |                                                                 |
|----------------------------------------------------------------------------------------------------|----------------------------------------------------------------------------------------------------|----------------------------------------------------------------------------------------------------|----------------------------------------------------------------------------------------------------|----------------------------------------------------------------------------------------------------|----------------------------------------------------------------------------------------------------|-----------------------------------------------------------------|
| 中12個面<br>結担当者領領の変更<br>(第二、19時間                                                                                                    | 目的                                                                                                    |                                                                                                    |                                                                                                    | 1997 - 1994 - 1994 - 1994 - 1994 - 1994 - 1994 - 1994 - 1994 - 1994 - 1994 - 1994 - 1994 - 1994 - 1994 - 1994 - |                                                                                                    |                                                                 |
| 0. <u>1840</u>                                                                                                    | オーブンアクセスの推進と機関リポントリの構築・運用に必要な基礎的な知識と技術を経得する。                                                                                    |                                                                                                    |                                                                                                    |                                                                                                    |                                                                                                    |                                                                 |
| 2.通過1992/2.通助決定1992一至<br>基本の広報                                                                                                    | 到達目標                                                                                                    |                                                                                                    |                                                                                                    |                                                                                                    |                                                                                                    |                                                                 |
|                                                                                                    | オープ                                                                                                    | シアクセスについて理解し                                                                                                    | 、所原機関で機関リポジトリ                                                                                                    | の機築・運用を行うこ                                                                                                    | とができるよう                                                                                                    | 546.                                                            |
| 515-CAT/11-0-0                                                                                                    |                                                                                                    |                                                                                                    |                                                                                                    |                                                                                                    |                                                                                                    |                                                                 |
| <u>はしません</u><br>最少2テム入門調整会)                                                                                                    | 受款                                                                                                    | 象者                                                                                                    | the second second second second second second second second second second second second second second second s                                                     | 100                                                                                                    | 100                                                                                                    |                                                                 |
| Territoria de la companya de la companya de la companya de la companya de la companya de la companya de la comp                                                                                                    | 1690.                                                                                                    | ポジトリの運用・管理に係                                                                                                    | る業務を担当する軟職員。                                                                                                    |                                                                                                    |                                                                                                    |                                                                 |
|                                                                                                    |                                                                                                    | 11 2000 83 2 49 39 17 2 48 49                                                                                                    |                                                                                                    | 同一提供からの受護                                                                                                    | 国際等を考慮                                                                                                    | して受護者を決定す                                                       |
| システム教徒的成務部                                                                                                    | · 東 申                                                                                                    | TUTA-145 Willing & Sale La                                                                                                    | a serie i to more the second                                                                                                    |                                                                                                    |                                                                                                    |                                                                 |
| とステム集団作式研修<br>たたシャル所任短当者研修<br>- WRD Charling(19)                                                                                                    | * 4                                                                                                    | 797)-92 FEY MUN 9 - 2-6 FS                                                                                                    |                                                                                                    |                                                                                                    |                                                                                                    |                                                                 |
| システム書は作成時間<br>D.ボントの所任税当者研究<br>JARO Gload語言語<br>税費時間代表ナー                                                                                                    | * 申<br>受講の                                                                                                    | 前提となる知識・技術                                                                                                    | łi -                                                                                                    | 1                                                                                                    |                                                                                                    |                                                                 |
| システム書誌1955時間<br>DボンドU市住地当業時間<br>WFO Clout時間20<br>WFFE信和23ナー                                                                                                    | ※ 申<br>受講の<br>パンコ                                                                                                    | 前提となる知識・技術<br>ンの基本的な操作および1                                                                                                    | 約<br>文字入力を行うことができる                                                                                                    |                                                                                                    |                                                                                                    |                                                                 |
|                                                                                                    | * Ф                                                                                                    | 前提となる知識・技術                                                                                                    | 約<br>文字入力を行うことができる                                                                                                    | :2.                                                                                                    |                                                                                                    |                                                                 |
| システム教徒作成装置<br>ボクシャル任用国家 日本<br>総合したの優加会会<br>物理したた。<br>「相望のなりた地会の一クショップ<br>の表れ世界に発展的                                                                                                    | <ul> <li>※甲</li> <li>受調の</li> <li>パンコ</li> <li>関催会</li> </ul>                                                                   | 前提となる知識。技術<br>この基本的な操作および3<br>2場・間倍期間等                                                                                                    | 約<br>文字入力を行うことができる                                                                                                    | .z.                                                                                                    |                                                                                                    |                                                                 |
| 2.7人業は作成研修<br>モントリ新行会員者研修<br>体化 Goark者会か<br>切注目的できた。<br>特許の方法が決定の研修<br>特許の方法が完全のためのご<br>法計算者を取得的                                                                                                    | 東<br>受講の<br>パンコ<br>関備会<br>回次                                                                                                    | 前提となる知識。技<br>いの基本的な操作および<br>場。開催期間等                                                                                                    | 約<br>文字入力を行うことができる<br>開催日時                                                                                                    |                                                                                                    | <b>中7時21日</b><br>[5                                                                                                    | 2A                                                              |
| 2274歳1271歳時間<br>第272月時代221歳時間<br>989日に約257                                                                                                    | 東田<br>受調の<br>パンコ<br>開催会<br>1                                                                                                    | 前提となる知識。<br>大の基本的な操作あよび<br>場。間緒期間等<br>開催会場<br>国立後級学研究所                                                                                                    | 文字入力を行うことができる<br>開催日時<br>28.622(木)~ 624(金)                                                                                                    | -2.                                                                                                    | 日<br>中込辞切日<br>28.5.6(金)                                                                                                  | 2 <b>0</b><br>160226                                            |
| 227-2.4月は1915日<br>ポントラロイロシュを始め<br>2001日10月1日<br>10月1日によう…<br>10月1日日によう…<br>10月1日日によう…<br>10月1日日によう…<br>2011日日11日<br>2011日日11日<br>10月1日日11日<br>10月1日11日<br>10月1日11日<br>10月1日111日<br>10月11日<br>10月111日<br>10月111日<br>10月11111<br>10月111111<br>10月111111<br>10月1111111111                                                                                                    | 東<br>受講の<br>パンコ<br>開催会<br>1<br>2                                                                                                | 前提となる知識・技術<br>この基本的な操作れよび<br>調確会場<br>国産会場<br>国立情報学研究所<br>国立情報学研究所                                                                                                    | が<br>文字入力を行うことができる<br>開催日時<br>28.623(木)~ 624(金)<br>28.729(木)~ 729(金)                                                                                               | 第1日10:00~17:25                                                                                                  | していた。<br>中込齢切日<br>20.5.6(金)<br>20.6.3(金)                                                                                 | 20<br>80026                                                     |
| 2.7.2.4.441/45581<br>2.7.2.4.441<br>2.7.2.4.441<br>2.7.2.4.441<br>2.7.4.4452<br>2.7.4.4452<br>2.7.4.4542<br>2.7.4.4542<br>2.7.4.4542<br>2.7.4.542<br>2.7.4.542<br>2.7.542<br>2.7.542<br>2.                                                                                                    | ※甲<br>受講の<br>パンコ<br>開催会<br>1<br>2<br>3                                                                                          | 前提となる知識。技術<br>の基本的な操作および1<br>場。同能規則同等<br>開催会場<br>国立性解学研究所<br>国立性解学研究所<br>長時国際大学                                                                                                    | 数<br>文字入力を行うことができる。<br>(新編2日時<br>28.622(木)~ 624(金)<br>29.729(木)~ 729(金)<br>28.822(月)~ 823(火)                                                                       | 第1日10:30~17:25<br>第2日 9:30~1400<br>勝連 140~17:0                                                                  | 中込続切日<br>20.5.6(金)<br>20.6.3(金)<br>28.7.1(金)                                                                             | 20<br>2026<br>30025                                             |
| システム通道作用性語<br>スペンド時代は登録した。<br>第4日日になって、<br>18日日になって、<br>18日日になって、<br>18日日にはないので、<br>18日日にはないので、<br>18日日にはないの                                                                                                    | ※甲<br>デンコ                                                                                                    | 前提となる知識。技術<br>への基本的な操作れよび3<br>場。同能規模同事等<br>開催会場<br>国立情報学研究所<br>重小情報学研究所<br>長端国際大学<br>特別の家大学                                                                                                    | <ul> <li>約</li> <li>(第級日時)</li> <li>28.823(木)~624(金)</li> <li>28.923(木)~729(金)</li> <li>28.822(月)~823(火)</li> <li>28.913(火)~914(丸)</li> </ul>                      | 送。<br>第1日 10:30~17:25<br>第2日 9:30~14:00<br>9:11日 14:20~17:00                                                    | 中込続切日<br>20.5.6(金)<br>20.6.3(金)<br>20.7.1(金)<br>20.722(金)                                                                | 20<br>40026<br>40026                                            |
| シンテレー加まれた日日<br>シンテレー加まれた日日<br>、水谷でのいた日日<br>1日日<br>1日日<br>1日日<br>1日日<br>1日日<br>1日日<br>1日日                                                                                                    | <ul> <li>単</li> <li>デジコ</li> <li>パンコ</li> <li>開催会</li> <li>目本</li> <li>1</li> <li>2</li> <li>3</li> <li>4</li> <li>5</li> </ul> | 前提となる互換。<br>技術の基本的な操作れたび<br>場。同能規模同等<br>開催会場<br>国立情報受研究所<br>国立情報受研究所<br>美中国際大学<br>特定し族な子学院大学<br>国立情報受研究所                                                                                                    | 新<br>東本人力を行うことができる。<br>第32 日時<br>20. 720(木)~ 624(金)<br>20. 720(木)~ 723(金)<br>28. 913(火)~ 914(水)<br>28. 913(火)~ 914(水)<br>28. 913(火)~ 914(水)<br>28. 912(水)~ 1029(金) | 第1日1030~1725<br>第12日 1030~1725<br>第12日 930~1400<br>第4期 1420~1700                                                | は<br>中込続切日<br>20.5.6(金)<br>20.6.3(金)<br>28.7.1(金)<br>28.722(金)<br>28.9.2(金)                                              | 20<br>40026<br>40206<br>305                                     |
| シンランスは11世紀日<br>シンランスは11世紀<br>スペンマイルになりまた。<br>11世紀<br>11世紀<br>1 | ※ 甲<br>(ボンコ<br>(川信会)<br>日本<br>1<br>2<br>3<br>4<br>5<br>主催物                                                                      | 新設しておくれた、「大きい」のあるが、「たち」のあるが、特許などので、「「「「「「ない」」のあるが、「「「「ない」」のない。「「「「ない」」のない。「「「「」」のない。「「」」のない。「「」」のない。「「」」のない。「「」」のない。「「」」のない。「」のない。「」の、「」の、「」の、「」の、「」の、「」の、「」の、「」の、「」の、「」の、                                                                                                    | 対<br>文字入力を行うことができる<br>20、623(木) ~ 624(金)<br>20、726(木)~ 725(金)<br>20、822(月)~ 623(人)<br>20、927(木)~1028(金)<br>20、927(木)~1028(金)<br>20、927(木)~1028(金)<br>目会            | 王と。<br>第1日 10-30~17-25<br>第2日 930~1400<br>第1月 20~1700                                                           | <ul> <li>中込給切日</li> <li>20.5.6(金)</li> <li>20.6.3(金)</li> <li>28.7.1(金)</li> <li>28.722(金)</li> <li>28.9.2(金)</li> </ul> | 2000<br>2000<br>2000<br>2000<br>2000<br>200<br>200<br>200<br>20 |
| シンスシス相対的な目的<br>、パンシントの目的な目的<br>、パンシントの目的では、<br>の日本のシント<br>(1993年1000-50-<br>(1993年1000-50-<br>の)<br>(1993年100-50-<br>(1993年10-50-<br>(1993年10-50-<br>(1993-10-50-<br>(1993-10-50-<br>(1993-10-50-<br>(1993-10-50-<br>(1993-10-50-<br>(1993-10-50-<br>(1993-10-50-<br>(1993-10-50-<br>(1993-10-50-<br>(1993-10-50-<br>(1993-10-50-<br>(1993-10-50                                                                                                    | ※ 単<br>パソコ<br>開催会<br>日本<br>1<br>2<br>3<br>4<br>5<br>主催物                                                                         | 第一次の学生においていていていた。<br>第二次の日本のかには、<br>第二次の日本のかには、<br>第二次の日本のかに、<br>第二次の日本のかに、<br>第二次の日本のかに、<br>第二次の日本のかに、<br>第二次の日本のかに、<br>第二次の日本のから、<br>第二次の日本のから、<br>第二次の日本のの日本のから、<br>第二次の日本のの日本のの日本のの日本のの日本のの日本のの日本のの日本のの日本のの日本                                                                                                    | 第22年入力を行うことができる<br>205 623(木)~ 624(金)<br>205 723(木)~ 723(金)<br>205 723(木)~ 723(金)<br>205 923(木)~ 823(パ)<br>205 923(木)~ 914(木)<br>205 923(木)~1023(金)<br>目会          | 王と。<br>朝1日 10:30~17:25<br>第2日 9:30~14:00<br>第2日 9:30~14:00<br>第2日 9:30~14:00                                    | 中込み切田<br>20.5.6(金)<br>20.6.3(金)<br>20.7.1(金)<br>20.72(金)<br>20.9.2(金)                                                    | 2002<br>2012<br>2012<br>2012<br>2012<br>2012<br>2012<br>2012    |
|                                                                                                    | ※ 申                                                                                                    | 御設が通知のから、<br>御設されたシロロを、<br>しの基本的な後代あるび3<br>には、日本的な後代あるび3<br>には、<br>のでは、<br>のでは、<br>のでは、<br>のでは、<br>のでは、<br>のでは、<br>のでは、<br>のでは、<br>のでは、<br>のでは、<br>のでは、<br>のでは、<br>のでいた。<br>のでいた。<br>のでいた | 日<br>(前位日時<br>28.623(木)~ 624(金)<br>28.729(木)~ 725(金)<br>28.915(火)~ 725(金)<br>29.915(火)~ 914(代)<br>29.1027(木)~1029(金)<br>目会                                         | 王と。<br>第1日1030~1725<br>第2日 930~1400<br>第回 1420~1700                                                             | 中込辞切日<br>28.5.6(金)<br>28.6.3(金)<br>28.7.1(金)<br>28.72(金)<br>28.9.3(金)                                                    | 220<br>8-8028<br>8-8028<br>8-8028<br>8-8028<br>8-8028           |

## JAIRO Cloudのお試し環境

#### Windows上やテストサイトでお試しできます。

| URLが登録されていません。                                                                                    |                                                                                                    | 新規登録 ロクイン                                                                                     |
|---------------------------------------------------------------------------------------------------|----------------------------------------------------------------------------------------------------|-----------------------------------------------------------------------------------------------|
| WEKO                                                                                              |                                                                                                    |                                                                                               |
| トップ ランキング                                                                                         |                                                                                                    |                                                                                               |
| language                                                                                          | インデックスリスト                                                                                                    |                                                                                               |
| 日本語<br><b>→</b><br><b>→</b><br><b>→</b>                                                           |                                                                                                    | 9                                                                                             |
| 純         検索           ◎ 簡易検索         ⑨ 全文検索                                                      | <ul> <li>Mendeley調査用 [13件]</li> <li>利用統計サンブル [5件]</li> </ul>                                                                                                | 9                                                                                             |
| インデックスツリー ③ ③<br>人文系紀要 雪雀野<br>Mendeley調査用<br>利用院計サンプル<br>PDFカバーページサンプル<br>マルチメディアサンプル<br>New Node | <ul> <li>ADHBULT D 2 D D [341]</li> <li>PDE カバーページサンブル [2件]<br/>このインデックスにPDFを登録するとカバーページが作成されます</li> <li>マルチメディアサンブル [5件]</li> <li>New Node [1件]</li> </ul> | ■WindowsでWEKO<br>http://weko.at.nii.ac.jp/?page_id<br>■テストサイト<br>https://test.repo.nii.ac.jp/ |
|                                                                                                   |                                                                                                    | Powered by NetCommons2 The NetCommons Project                                                 |

=15

## おわりに

- 学術機関リポジトリ構築連携支援事業 http://www.nii.ac.jp/irp/
- JAIRO Cloudコミュニティサイト https://community.repo.nii.ac.jp/
- 国立情報学研究所学術基盤推進部学術コンテンツ課研究成果整備チーム機関リポジトリ担当 ir@nii.ac.jp